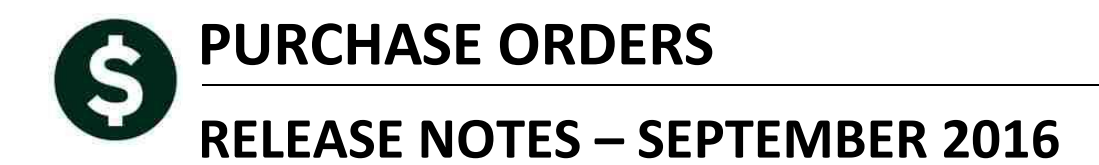

This document explains new product enhancements added to the ADMINS Unified Community for Windows **PURCHASE ORDER** system.

#### **TABLE OF CONTENTS**

| 1. | CHA  | NGE ORDERS                              | . 1 |
|----|------|-----------------------------------------|-----|
| 2. | YEAF | R END PROCESSING                        | .1  |
|    | 2.1. | PO Rollover Edit Workfile Screen        | . 1 |
| 3. | SETT | ring default printers (v9.2 sites only) | . 2 |
| 4. | MEN  | NU AND TOOLBAR TIPS                     | . 2 |
| 5  | HELE | P REFERENCE I IBRARY                    | 2   |
| ٥. | 5 1  | New or Undated Documentation            | 2   |
|    | J.1. | New of Opdated Documentation            | • 4 |

### **1. CHANGE ORDERS**

During the entry of a change order, a user reported an **"MDALLOC> 17 not available"** error while performing a lookup on the Dept. Code. This was corrected and is noted here to document the change.

| Change Order Entry                                                                                       |                                                                         |  |  |  |  |  |  |
|----------------------------------------------------------------------------------------------------|-------------------------------------------------------------------------|--|--|--|--|--|--|
| Dept Code SCHOOL School Dept<br>PO Date 13-Jun-2016 Type Regular<br>Ship To Attn<br>Ship Date Chg Reason | Deliver To 001<br>Invoice To 001<br><u>Q Delivery</u><br>No text availa |  |  |  |  |  |  |
| Effective FY 2016 FA Price Freight 0                                                                     | Q Attachment (2<br>Other Ext Amoun                                      |  |  |  |  |  |  |
| ADDITIO 325.0000 WREONS<br>116-0000 EPHS- MDALLOC>                                                       | 17 not available                                                        |  |  |  |  |  |  |
|                                                                                                    | ОК                                                                      |  |  |  |  |  |  |

[ADM-AUC-PO-428]

### 2. YEAR END PROCESSING

### 2.1. PO Rollover Edit Workfile Screen

Corrected an issue on selected sites where the **[View]** button was not accessible. This was installed on the affected sites in July and is noted here to document the change.

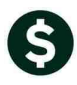

| Goto      |            |             |                             | E       | dit | Workfile   |
|-----------|------------|-------------|-----------------------------|---------|-----|------------|
| Actions   |            |             | 1-E                         | dit Lis | st  | 8-Step     |
| 2 PO# V   | 3 DeptCode | PO Date     | 4 Vendor Name               | L#      | GL  |            |
| 1601963   | SPED       | 16-Mar-2016 | AMAZON/GECRB                | *       | *   | ****-**    |
| View 2099 | YOUTHSRV   | 29-Mar-2016 | YMCA                        | 1       | 1   | 2742-00019 |
| 1602137   | ITDEPT     | 31-Mar-2016 | SHI INTERNATIONAL CORP.     | 1       | 1   | 1010-960-2 |
| 1602217   | GRANTS     | 12-Apr-2016 | SCHOOL OUTFITTERS           | *       | ×   | ****-***-* |
| 1602226   | CURR       | 13-Apr-2016 | JOSH SHIPP PRODUCTIONS, LLC | *       | *   | ****-**    |

**Figure 1 Before** 

| Got  | :0      |            |             |                      | Edit       | Norkfile   |
|------|---------|------------|-------------|----------------------|------------|------------|
| Acti | ons     |            |             |                      | -Edit List | 8-Step     |
| 1    | 2 PO# V | 3 DeptCode | PO Date     | 4 Vendor Name        |            |            |
|      |         |            |             |                      |            | 000-0000-0 |
|      | 3202685 | 1602       | 01-Jul-2015 | HEALTH CARE SERVICES |            | 101-1602-5 |
| View | 3202686 | 1602       | 01-Jul-2015 | BELLE A. DECOSTA     |            | 101-1602-5 |
| _    | 3202687 | 1602       | 01-Jul-2015 | KAREN LEA            |            | 101-1602-5 |
|      | 3202691 | 1604       | 01-Jul-2015 | WB MASON CO INC      |            | 101-1604-5 |

**Figure 2 After** 

[ADM-AUC-PO-427]

# **3. SETTING DEFAULT PRINTERS (V9.2 SITES ONLY)**

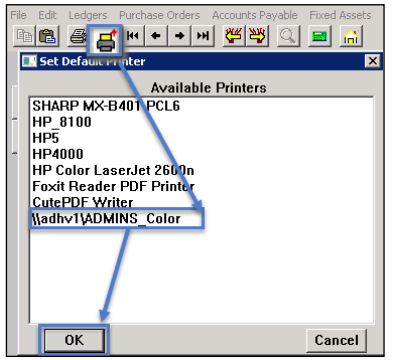

To allow AUC users to conveniently set their default printers, a new button has been added to all screens. Clicking this button lets the user select a default from a list of the **printers installed on the AUC server**. Find this button next to the **Print]** button on the toolbar; click to display the available printers. Click on the desired printer and click on **[OK]** to set the default printer for use in your AUC session.

If you do not see this icon, then this option is not available on your site.

ADM-AUC-SY-7792]

### 4. MENU AND TOOLBAR TIPS

| System Help F                                                                                                    | Reference Library                                                  |
|----------------------------------------------------------------------------------------------------|--------------------------------------------------------------------|
| Reference Card<br>SYSTEM<br>Menu Toolbar Tips<br>Create CSV Files<br>ADMINS Report Generator (ARG)<br>Email Distribution Lists<br>I forgot to print my reports<br>Sustem Gministation Kit. | View Email<br>View Email<br>View Email<br>View Email<br>View Email |
| Menu and Toolbar Tips                                                                                                    | View Email                                                         |

A reference card was updated to help acquaint the user with the menus and toolbars included in the AUC system. This reference card is available in all the Help Reference Libraries.

[ADM-AUC-SY-7991]

## 5. HELP REFERENCE LIBRARY

#### 5.1. New or Updated Documentation

The following new or updated documentation was added to the Help Reference Library.

SYSTEM

Menu and Toolbar Tips